Connexion avec TV ou décodeur câble très basique télévision (avec une seule péritel)

## **Configuration Standard pour Tuner** Externe

Ce schéma décrit l'installation de la DVR Station avec les câbles standards fournis dans la version européenne.

## **Regarder la TV normalement**

 $\mathbf{\bullet}$ 

Câble

Antenne

Satellite

• Entrée RF (antenne)

Sortie RF (vers TV)

Tuner (avec une seule péritel) (décodeur câble/satellite, récepteur TNT, etc.)

> Droite 🔴 Gauche (•)

Vers Télévision

Si vous souhaitez simplement regarder la TV (que votre ARCHOS soit connecté ou non à la DVR Station), sélectionnez sur votre TV la chaîne qui vous permet de voir l'image de votre tuner (décodeur câble, satellite, etc.). La chaîne à sélectionner sur la TV est en général la chaîne « 0 ». Vérifiez tout de même dans la documentation de votre tuner. Ensuite il vous suffira de changer de chaîne en utilisant la télécommande votre tuner.

### Regarder votre ARCHOS sur la TV

Regarder votre ARCHOS sur la TV Si sous souhaitez afficher l'image de votre ARCHOS sur votre TV, appuyez sur le bouton TV de la télécommande de l'ARCHOS. Normalement, la TV détecte que la DVR Station lui envoie un signal vidéo. La TV arrête alors d'afficher votre tuner, et sélectionne automatiquement l'entrée « péritel » (qui se trouve au dos de la TV) sur laquelle l'ARCHOS est connecté, et l'image de l'ARCHOS apparaît sur la TV. Si la TV ne bascule pas automatiquement sur l'ARCHOS, vous devrez alors sélectionner manuellement sur la TV l'entrée sur laquelle la DVR Station est branchée. En général, votre TV ou sa télécommande dispose d'un bouton « AV » vous permettant de définir qu'elle entrée est affichée sur la TV (dans cet exemple, il faut sélectionner l'entrée Ext [external]). Si l'image de l'ARCHOS n'apparait pas sur la TV lorsque vous appuyez sur le bouton TV de la télécommande de l'ARCHOS (ce qui a également pour effet d'éteindre l'écran de l'ARCHOS), vérifiez que les paramètres de sortie vidéo correspondent bien à votre région. Votre ARCHOS doit être connecté à la DVR Station pour que les paramètres de sortie TV apparaissent. pour que les paramètres de sortie TV apparaissent. Outils > Réglages > Sortie TV > Connexion TV: RVB Outils > Réglages > Sortie TV > Standard TV: PAL (EUROPE)

### Enregistrer la TV sur l'ARCHOS

Pour effectuer un enregistrement manuel, utilisez la télécommande de votre tuner pour choisir la chaîne à enregistrer. Sur l'ARCHOS, sélectionnez l'icône DVR Station, en bas de l'écran, puis choisissez Magnétoscope. La chaîne actuellement sélectionnée bas de l'ecran, puis choisissez Magnetoscope. La chaine actuellement selectionnee sur votre tuner apparait alors sur l'écran, ainsi que certaines icônes et informations de l'ARCHOS (volume d'enregistrement, nom du fichier, etc.). Sur la télécommande de l'ARCHOS, appuyez sur le bouton Menu (bouton en haut à droite) et sélectionnez Démarrer l'enregistrement. Pour arrêter l'enregistrement, utilisez à nouveau le bouton Menu, et sélectionnez Arrêter l'enregistrement. Vous pouvez également régler l'ARCHOS pour qu'il arrête l'enregistrement tout seul après un temps défini : Menu > Paramètres > Arrêt Auto Enreg. L'enregistrement s'arrêtera tout seul après la durée définie définie.

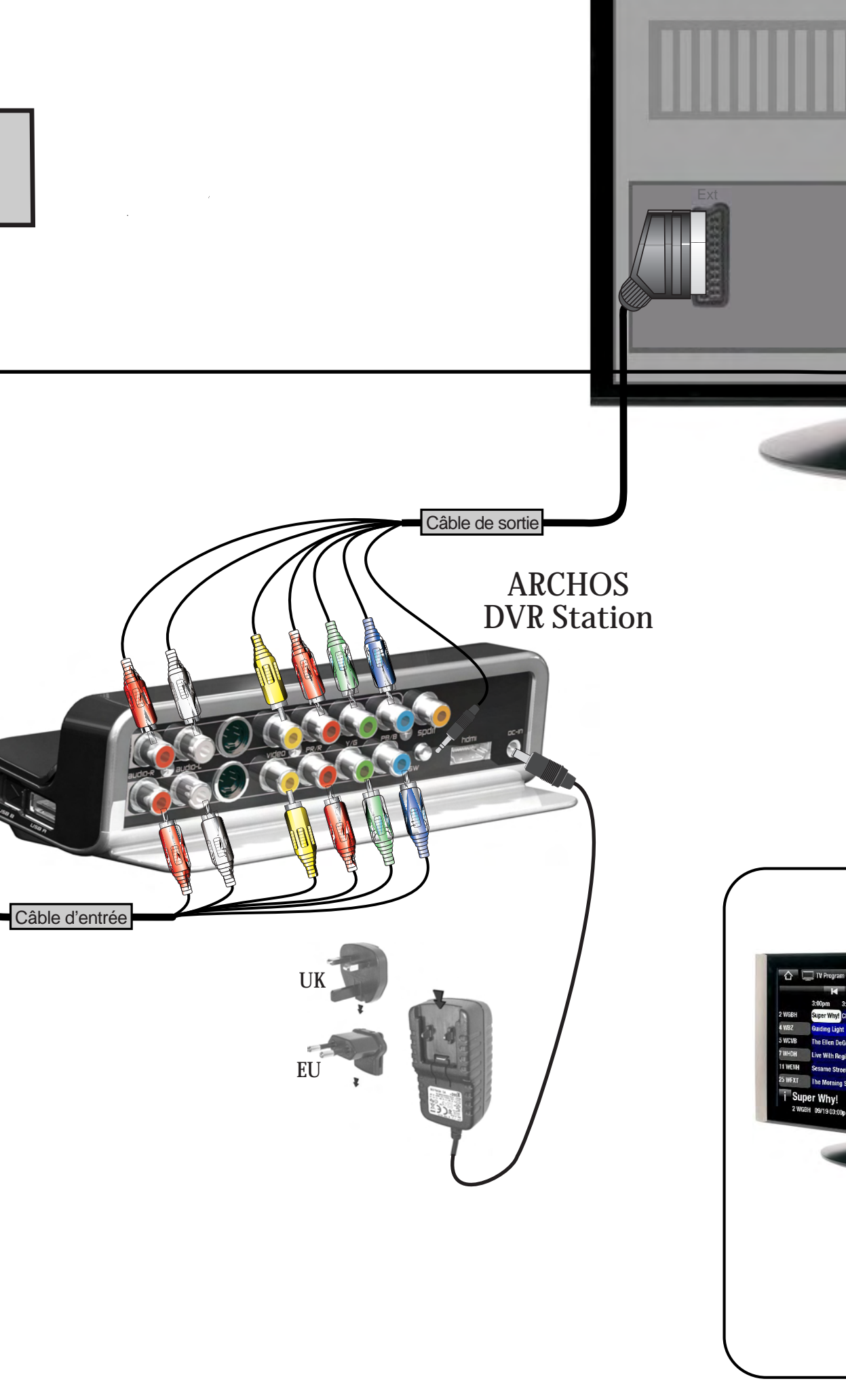

# Télévision (avec une seule péritel)

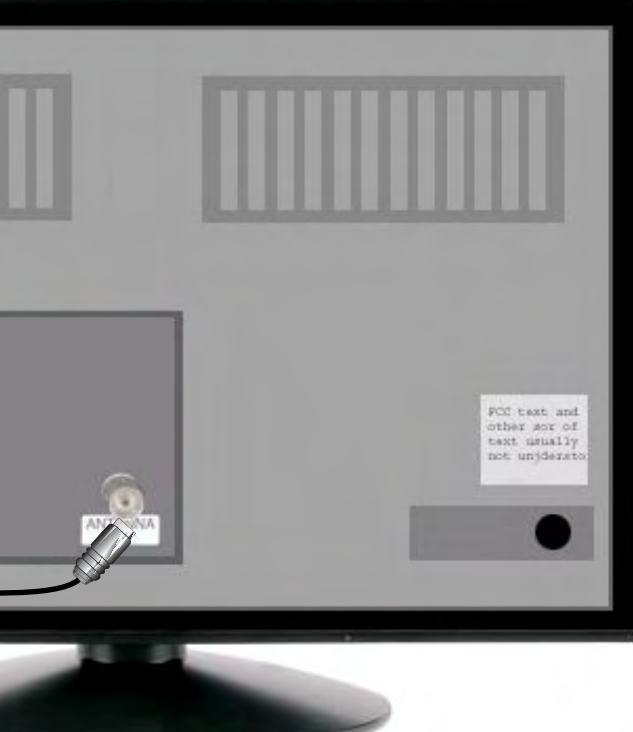

## Schéma général de connexion

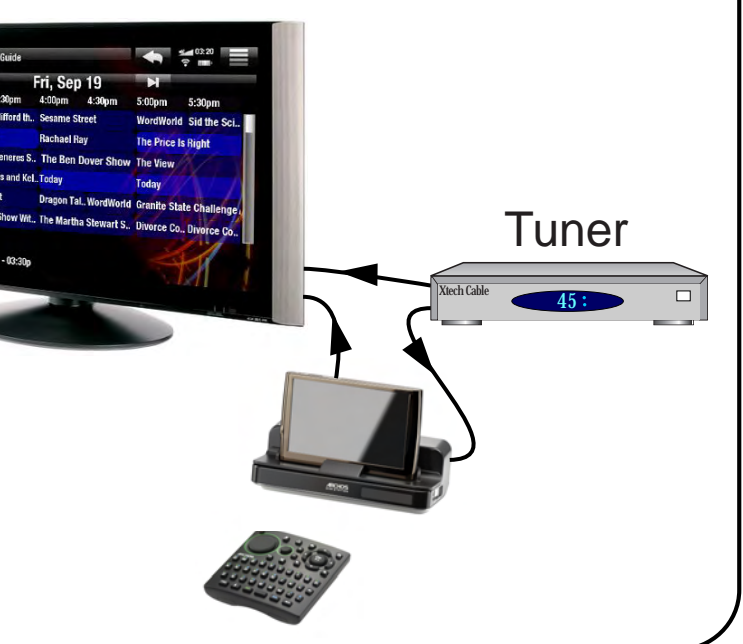

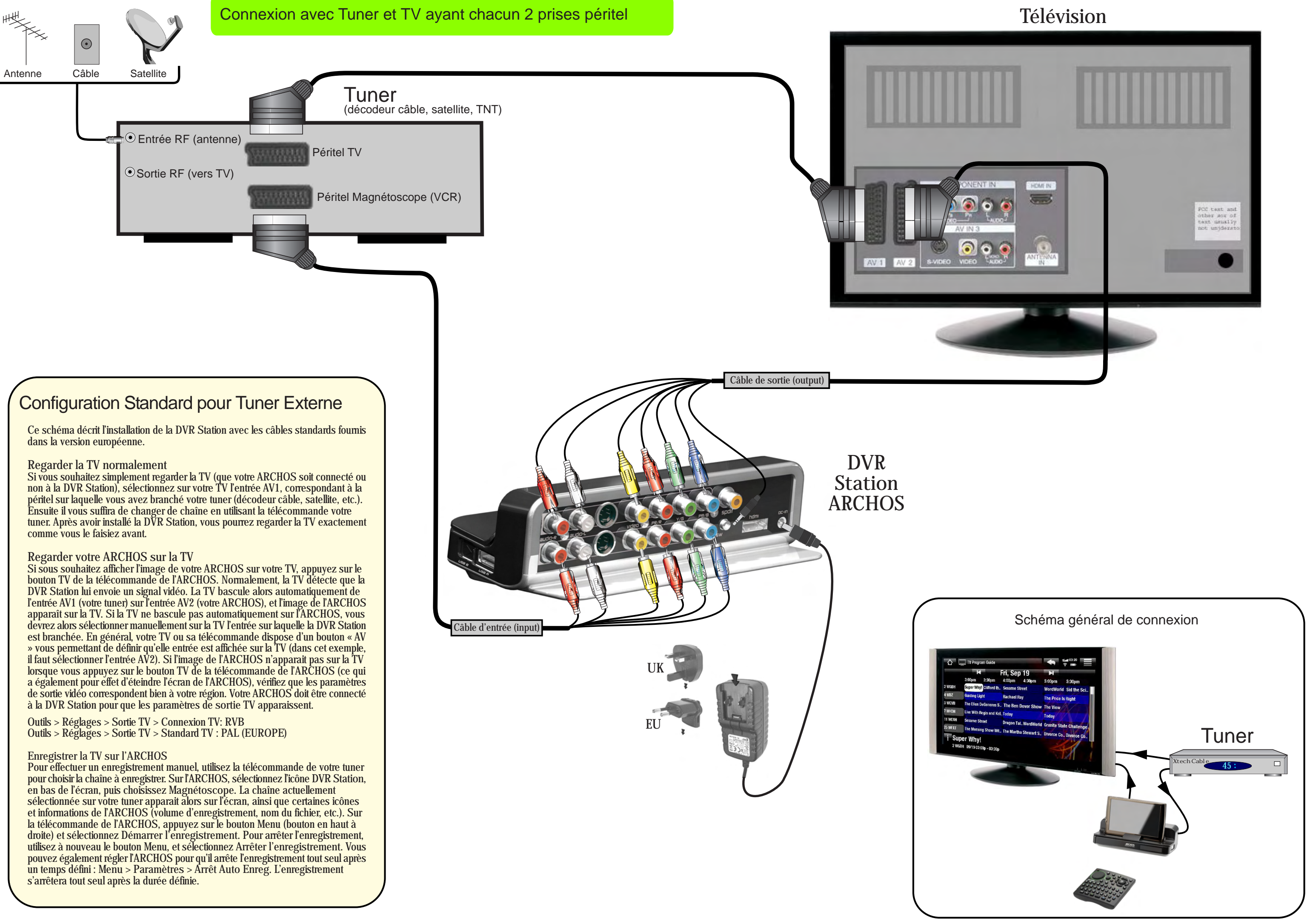

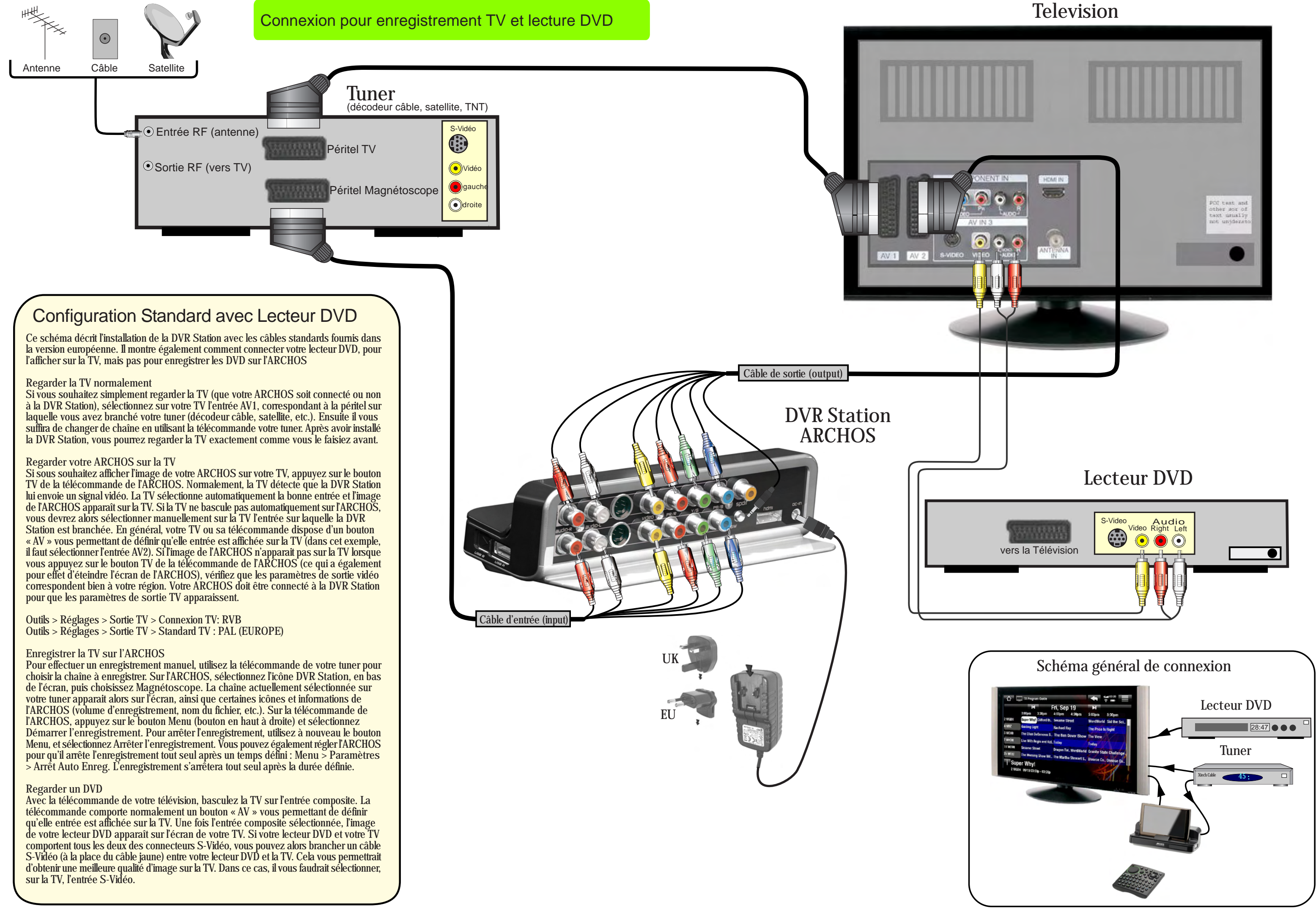

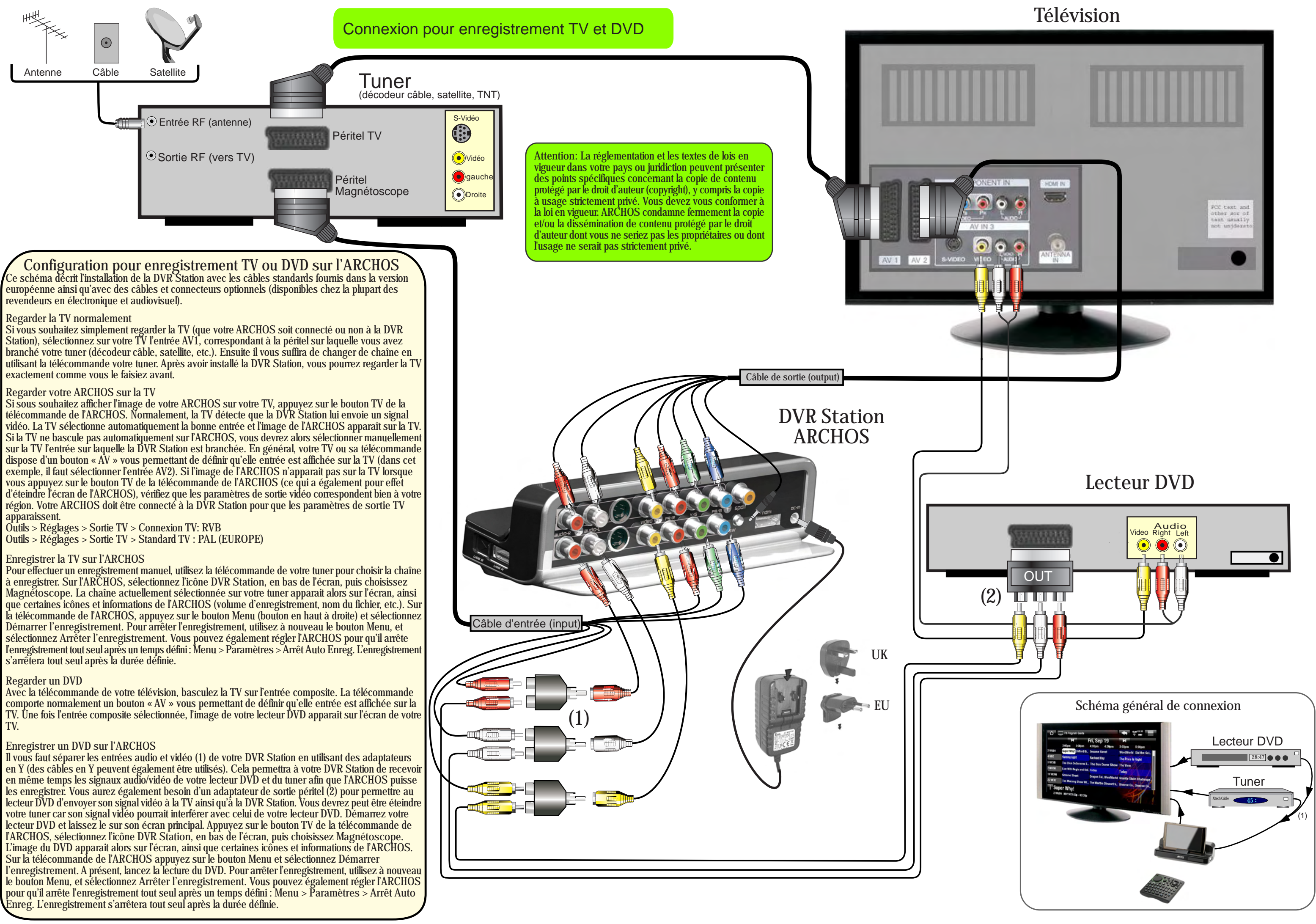